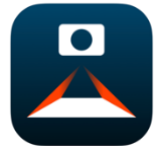

**Voice Dream Scanner** 

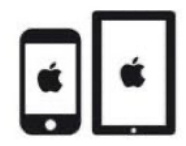

## C'est quoi ?

Un scanner avec une reconnaissance optique de caractère (OCR) permettant de faire lire le contenu d'un document (contrairement à une image ou une photo).

## Comment l'utiliser

- 1. **« Détection de bordures »** : une fois activé, vous n'avez plus besoin de rogner les bordures
- 2. **Mode « lot »** : permet de scanner un dossier et ne faire qu'un seul document.

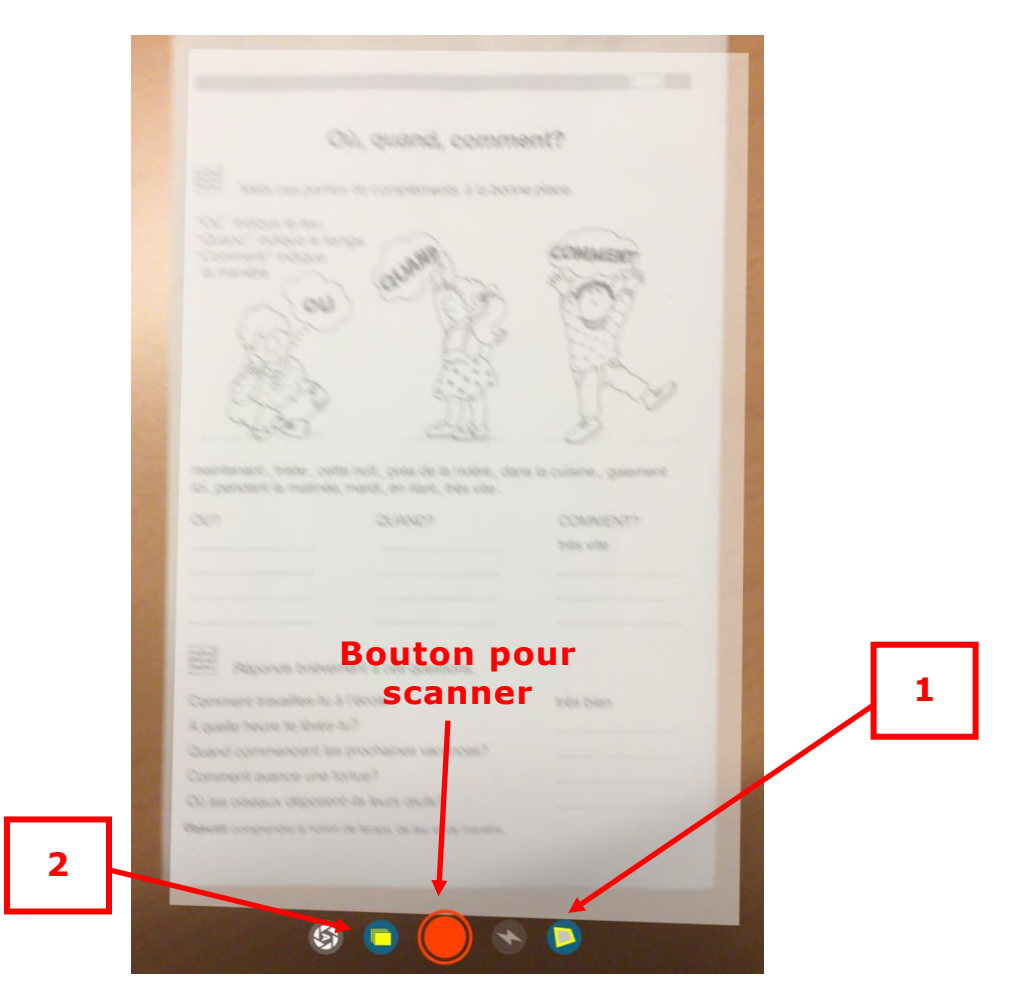

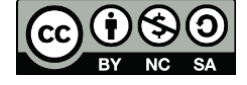

3. En cliquant en bas à gauche sur le document, votre document scanné apparaît, et vous pouvez déjà le faire lire.

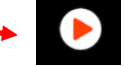

- 4. Pour revenir en arrière, cliquez sur « Annuler »
- 5. Pour sauvegarder votre document, cliquez directement sur « Sauvegarder »

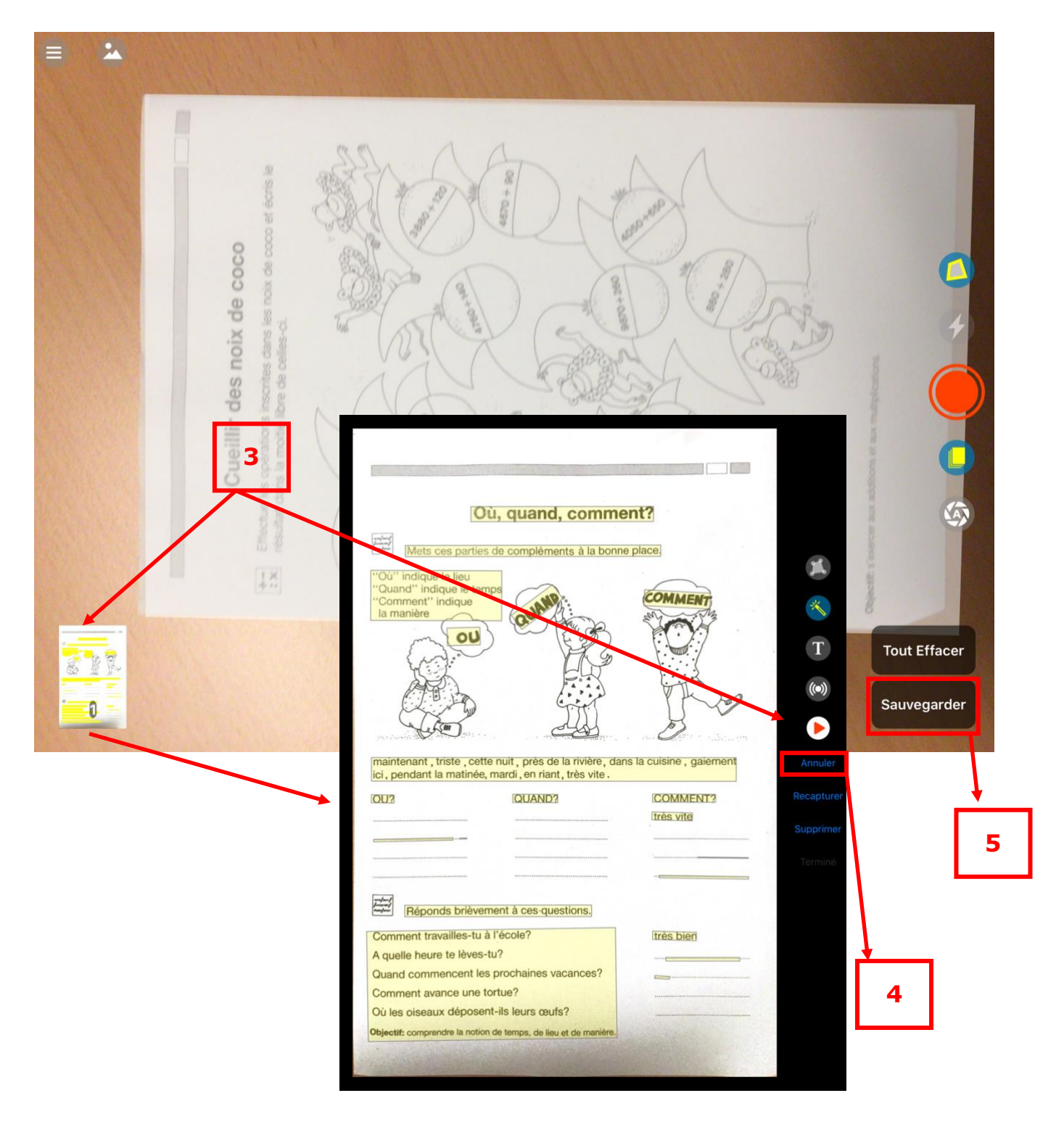

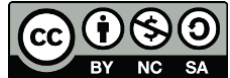

cellCIPS | Centre de compétences pour l'éducation numérique, outil d'aide et d'accessibilité

- 6. Cliquez sur « Sauvegarder en PDF »
- 7. Nommez le document comme vous le souhaitez
- 8. Vous pouvez envoyer le document via email, AirDrop ou autre
- 9. Vous pouvez envoyer le document à une application tel que PDF Expert pour l'annoter.

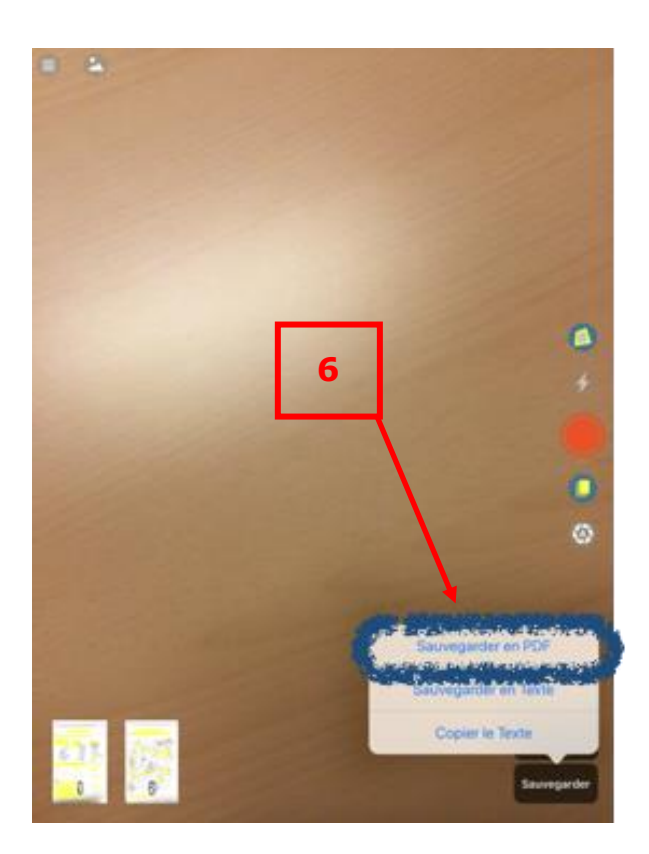

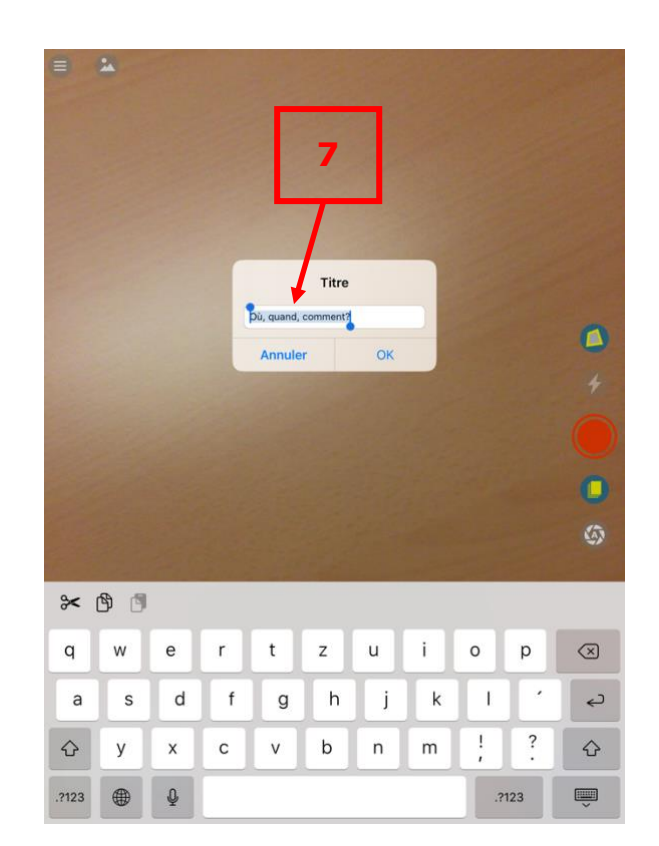

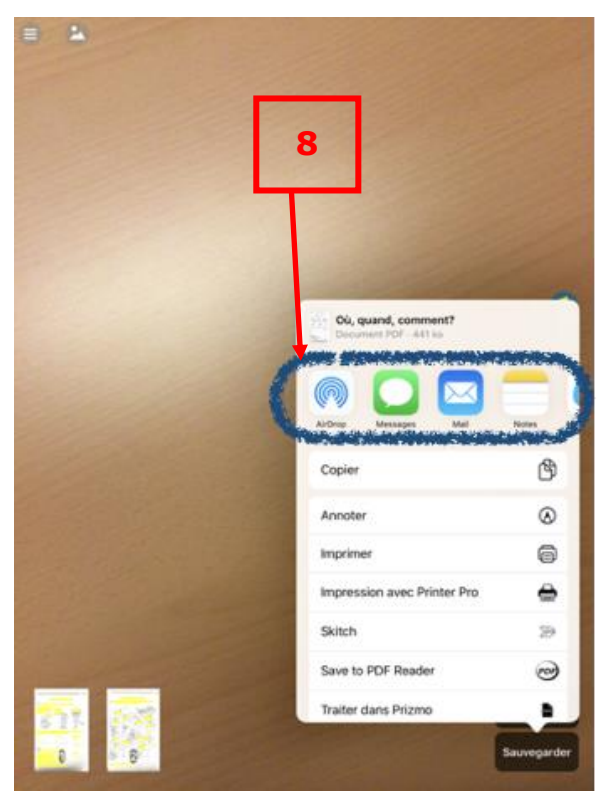

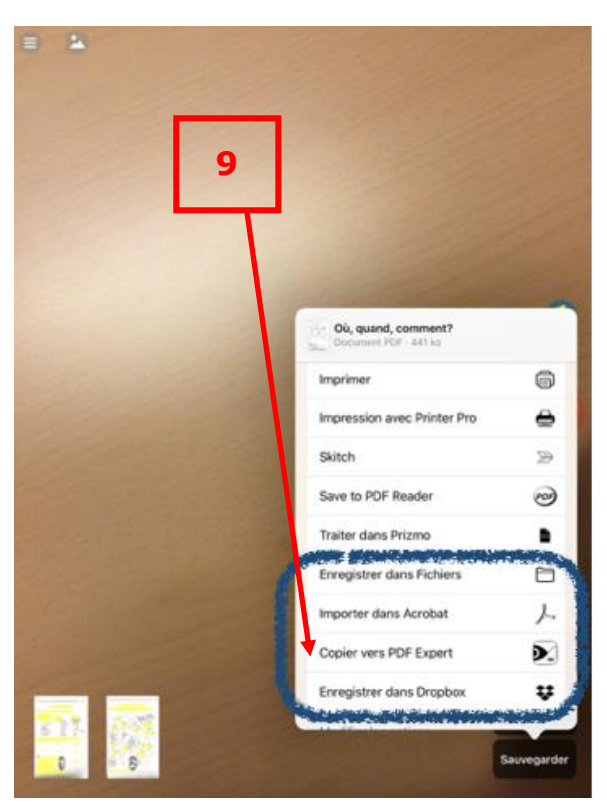

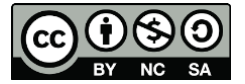